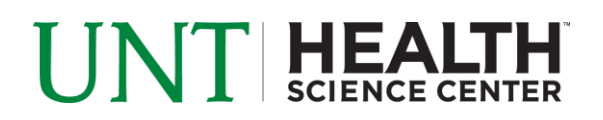

## **PROJECT STATEMENT CERTIFICATION- FACULTY**

- 1. Access ECC for your certification through the email you received or by going directly to the ECC environment at https://unthsc.huronecc.com/ecc/.
- 2. Log into the application with your UNTHSC username/password.

| UNT HEALTH<br>SCIENCE CENTER                                                                                                    |  |
|----------------------------------------------------------------------------------------------------|--|
| Welcome to ECC                                                                                                    |  |
| Welcome to the next big thing in time and effort reporting. At Huron Consulting University, we have deployed the web-based Employee Compensation Compliance® ("ECC") system to serve as the new tool to facilitate the institution's effort reporting and certification process. The institution's providue sprocess - which included a variety of paper forms and cumbersome manual processing - will no longer be used. Individuals who are required to review and certify their research effort can take comfort knowing that this new technology dramatically simplifies the process. |  |
| Username:                                                                                                    |  |
| Password:                                                                                                    |  |
| Login                                                                                                    |  |
|                                                                                                    |  |
|                                                                                                    |  |
|                                                                                                    |  |

- 3. You are viewing the home page. The home page will display your worklist. The worklist displays three sections:
  - a. Effort Statements
  - b. Associated Project Statements
  - c. Associated Delegated Project Statements

| Vork List for Mike Kelley                                                                                                    |                                                                           |                                                                                                    |                                                         |                                                 |                                                                                              |                 |  |  |  |
|----------------------------------------------------------------------------------------------------|---------------------------------------------------------------------------|----------------------------------------------------------------------------------------------------|---------------------------------------------------------|-------------------------------------------------|----------------------------------------------------------------------------------------------|-----------------|--|--|--|
| Welcome to the Employee Compensation Compliance® ("ECC") effort reporting system. The tabs below list all of the effort certification tasks that require<br>your attention - whether it is certifying statements, processing statements, or following up on outstanding statements. To view and resolve the specific task,<br>select the link in the task description.                                                                                                    |                                                                           |                                                                                                    |                                                         |                                                 |                                                                                              |                 |  |  |  |
| Statements Awaiting Certification                                                                                                    | on (5)                                                                    |                                                                                                    |                                                         |                                                 |                                                                                              |                 |  |  |  |
| Effort Statements                                                                                                    |                                                                           |                                                                                                    |                                                         |                                                 |                                                                                              |                 |  |  |  |
| sociated Project Statements Associated Delegated Project Statements Statement Owner                                                                                                    | Department                                                                | Period                                                                                                    | Due Date                                                | Туре                                            | Status                                                                                       | PI              |  |  |  |
| Kelley, Mike                                                                                                    | Hurontesting-Huron Te                                                     | esting Department Project Q4 2018                                                                                                    | 1/31/2019                                               | Base                                            | In Progress                                                                                  |                 |  |  |  |
|                                                                                                    |                                                                           |                                                                                                    |                                                         |                                                 |                                                                                              |                 |  |  |  |
|                                                                                                    |                                                                           |                                                                                                    |                                                         |                                                 |                                                                                              |                 |  |  |  |
|                                                                                                    |                                                                           |                                                                                                    |                                                         |                                                 |                                                                                              |                 |  |  |  |
| ssociated Project Statemer                                                                                                    | nts                                                                       |                                                                                                    |                                                         |                                                 |                                                                                              |                 |  |  |  |
| ssociated Project Statemer                                                                                                    | nts<br>Account Number                                                     | Sponsor Pe                                                                                                    | riod                                                    | Due Date                                        | Status                                                                                       | Staff           |  |  |  |
| Associated Project Statemer<br>of Proj Associated Project Intervent<br>Project Title<br>Quantitative Numbers and Math                                                                                                    | Account Number                                                            | Sponsor Pe<br>Training Sponsor Pro                                                                                                    | riod<br>yect Q2 2017                                    | Due Date<br>9/29/2017                           | Status                                                                                       | Staff           |  |  |  |
| ssociated Project Statemen<br>of type Assessed Departs Parts Statemens<br>Project Title<br>Quantitative Numbers and Math<br>Studies on being a Scientist                                                                                                    | Account Number<br>2048990004<br>3048990001                                | Sponsor Pe<br>Training Sponsor Pro<br>Training Sponsor Pro                                                                               | riod<br>yect Q2 2017<br>yect Q4 2017                    | Due Date<br>9/29/2017<br>1/31/2018              | Status C Ready for Confirmation Ready for Confirmation                                       | Staff           |  |  |  |
| In Special Content of Transmers In Transmers In Transmers | Account Number<br>3048990004<br>3048990001<br>3048990002                  | Sponsor         Pet           Training Sponsor         Pro           Training Sponsor         Pro           Training Sponsor         Pro | riod<br>yject Q2 2017<br>yject Q4 2017                  | Due Date<br>9/29/2017<br>1/31/2018<br>9/29/2017 | Status  Ready for Confirmation  Ready for Confirmation  Ready for Confirmation  Confirmation | Staff<br>•      |  |  |  |
| Associated Project Statement<br>of Page Associated Oragent Page Taxeman<br>Project Title<br>Quantitative Numbers and Math<br>Studies on being a Scientist<br>Training Program in Financial Management                                                                                                    | Account Number<br>3048990004<br>3048990001<br>3048990002                  | Sponsor         Pe           Training Sponsor         Pro           Training Sponsor         Pro           Training Sponsor         Pro  | riod<br>uject Q2 2017<br>uject Q4 2017<br>uject Q2 2017 | Due Date<br>9/29/2017<br>1/31/2018<br>9/29/2017 | Status  Ready for Confirmation  Ready for Confirmation  Ready for Confirmation               | Staff<br>•<br>• |  |  |  |
| Associated Project Statemen<br>infing Insume Degret Ages Insuence<br>Project Title<br>Quantitative Numbers and Math<br>Studies on being a Scientist<br>Training Program in Financial Management<br>Associated Delegated Project                                                                                                    | Account Number<br>3048990004<br>3048990001<br>3048990002<br>tt Statements | Sponsor         Pe           Training Sponsor         Pro           Training Sponsor         Pro           Training Sponsor         Pro  | rfod<br>yect Q2 2017<br>yect Q4 2017<br>yect Q2 2017    | Due Date<br>9/29/2017<br>1/31/2018<br>9/29/2017 | Status C Ready for Confirmation Ready for Confirmation Ready for Confirmation                | Staff<br>•      |  |  |  |
| Associated Project Statemen<br>of Type - Assessed Despetit Argen Ensewin<br>Project Title<br>Quantitative Numbers and Math<br>Studies on being a Scientist<br>Training Program in Financial Management<br>Associated Delegated Project<br>(Type - Assessed Pagel Storwes)                                                                                                    | Account Number<br>3048990004<br>3048990001<br>3048990002<br>tt Statements | Sponsor         Pe           Training Sponsor         Pro           Training Sponsor         Pro           Training Sponsor         Pro  | rfod<br>yect Q2 2017<br>yect Q4 2017<br>yect Q2 2017    | Due Date<br>9/29/2017<br>1/31/2018<br>9/29/2017 | Status  Status  Ready for Confirmation  Ready for Confirmation  Ready for Confirmation       | Staff<br>•<br>• |  |  |  |

HURON

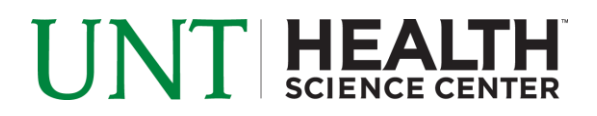

- 4. Per UNTHSC's policy, you are required to certify your Effort Statements and your Project Statements.
- 5. To access your Project Statements for certification, click on any link associated to the
   <sup>S Ready for Certification</sup> line under Associated Project Statements.

| Associated Project Statements                       |                |                  |                 |           |                          |       |  |  |  |
|-----------------------------------------------------|----------------|------------------|-----------------|-----------|--------------------------|-------|--|--|--|
| Top of Page Associated Delegated Project Statements |                |                  |                 |           |                          |       |  |  |  |
| Project Title                                       | Account Number | Sponsor          | Period          | Due Date  | Status                   | Staff |  |  |  |
| Quantitative Numbers and Math                       | 3048990004     | Training Sponsor | Project Q2 2017 | 9/29/2017 | Ready for Confirmation   | •     |  |  |  |
| Studies on being a Scientist                        | 3048990001     | Training Sponsor | Project Q4 2017 | 1/31/2018 | Ready for Confirmation   | •     |  |  |  |
| Training Program in Financial Management            | 3048990002     | Training Sponsor | Project Q2 2017 | 9/29/2017 | 8 Ready for Confirmation | •     |  |  |  |

- 6. The Project Statement you selected on the home page will be displayed.
  - a. To view all project statements at one time, click the Select All icon  $\ ^{\textcircled{C}}$

| Work List                                                                                                    |   |                                                       |                                            |  |  |  |  |  |
|----------------------------------------------------------------------------------------------------|---|-------------------------------------------------------|--------------------------------------------|--|--|--|--|--|
| ✓ Kelley, Mike - 99887703                                                                                                    |   | 3048990002 - Training Program in Financial Management |                                            |  |  |  |  |  |
|                                                                                                    | わ | Project Information                                   |                                            |  |  |  |  |  |
| 3048990002 Training Program in Financi Project Q2 2.                                                                                                    |   | Department:                                           | Hurontesting - Huron Testing Department    |  |  |  |  |  |
| 3048990004 Quantitative Numbers and Project Q2 2.                                                                                                    |   | Project Title:                                        | Training Program in Financial Management   |  |  |  |  |  |
|                                                                                                    | · | Fund Description :                                    | 10.203 Payments to Agricultural Experiment |  |  |  |  |  |
| ▶ Building 🖈 🗠                                                                                                    |   | Activity Description:                                 | 0210 Institutes and Research C             |  |  |  |  |  |
|                                                                                                    |   | Subactivity Description :                             | D04 Organized Research - Experiment        |  |  |  |  |  |
|                                                                                                    |   | Account Funding Dates:                                | 09/01/2012 to 12/31/2017                   |  |  |  |  |  |
|                                                                                                    |   | Sponsor Award Number:                                 | 5R01GM090317-04                            |  |  |  |  |  |
| 4                                                                                                    |   | JL                                                    | J                                          |  |  |  |  |  |
| Project Statement for 30/8990002: Training Program in Einancial Management (Projec ): Effort from 4/1/2017 to 6/30/2017 due date 9/29/2017: Status: Ready for Confirm |   |                                                       |                                            |  |  |  |  |  |

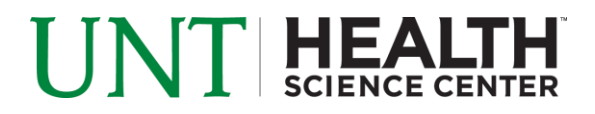

- 7. The Project Statement lists all UNTHSC employees that were paid from the accounts for which you are a PI.
  - a. The statement displays the individual's effort percentage as a portion of their 100% payroll for the period of performance
  - b. To view an employee's 100% labor distribution, click the 上 icon in the Hover Over column
  - c. Review the Project Statement(s), review all accounts, ensure that all employees are listed and that the effort percentages are accurate
    - i. Your department administrator has already reviewed your Project Statement and it should be accurate. If you have questions about your Project Statement, you can click the 'Get Help' button to email the administrator about any issues you may be having

| ✓ Kelley, Mike - 99887703             |                                                                                                    |                                                                                                    |                                                                                                    | 3048990004 - Quantitative Numbers and Math                                                                                                    |                                                                                                    |                                                                                                    |                                                                                                    |                                                                                                    |                                                                                                    |  |
|---------------------------------------|----------------------------------------------------------------------------------------------------|----------------------------------------------------------------------------------------------------|----------------------------------------------------------------------------------------------------|----------------------------------------------------------------------------------------------------|----------------------------------------------------------------------------------------------------|----------------------------------------------------------------------------------------------------|----------------------------------------------------------------------------------------------------|----------------------------------------------------------------------------------------------------|----------------------------------------------------------------------------------------------------|--|
|                                       | ර                                                                                                    | i Pre                                                                                                    | oject Inform                                                                                                    | ation                                                                                                    |                                                                                                    |                                                                                                    |                                                                                                    | close                                                                                                    |                                                                                                    |  |
| on being a Scientist Proje            | ,ect Q4 2017                                                                                                    |                                                                                                    | Department:                                                                                                    |                                                                                                    |                                                                                                    | Project Payroll Sum                                                                                                    | 017                                                                                                    |                                                                                                    |                                                                                                    |  |
| Program in Financial Management Proje | ect Q2 2017                                                                                                    |                                                                                                    | Project Title:                                                                                                    |                                                                                                    |                                                                                                    | Vena Farr - 99887717                                                                                                    |                                                                                                    |                                                                                                    | l P                                                                                                    |  |
| tive Numbers and Math Proje           | ect Q2 2017                                                                                                    |                                                                                                    | Activity Description :<br>Subactivity Description :                                                                                                    |                                                                                                    |                                                                                                    | Project Name                                                                                                    | Total \$                                                                                                    | Total %                                                                                                    | l P                                                                                                    |  |
|                                       |                                                                                                    |                                                                                                    |                                                                                                    |                                                                                                    |                                                                                                    | 3048990003-Molecular Ele                                                                                                    | \$500.00                                                                                                    | 42%                                                                                                    |                                                                                                    |  |
|                                       |                                                                                                    | -11                                                                                                    | Sponsor A                                                                                                    | anding Dates:<br>Award Number:                                                                                                    | ,                                                                                                    | 3048990004-Quantitative                                                                                                    | \$700.00                                                                                                    | 58%                                                                                                    |                                                                                                    |  |
|                                       |                                                                                                    |                                                                                                    | 0,                                                                                                    |                                                                                                    |                                                                                                    | Total                                                                                                    | \$1 200 00                                                                                                    | 100.00%                                                                                                    |                                                                                                    |  |
| e Numbers and Math (Project Q2 2017)  |                                                                                                    |                                                                                                    | ; Effort                                                                                                    | t from 4/1/2017 to 6/30/2017, d                                                                                                    | ue date 9/29/2017;                                                                                                    | Total.                                                                                                    | \$1,200.00                                                                                                    | 100.00%                                                                                                    |                                                                                                    |  |
| a cartify button.                     |                                                                                                    |                                                                                                    |                                                                                                    |                                                                                                    |                                                                                                    |                                                                                                    |                                                                                                    |                                                                                                    | 67                                                                                                    |  |
| Certify button.                       |                                                                                                    | _                                                                                                    |                                                                                                    |                                                                                                    |                                                                                                    |                                                                                                    |                                                                                                    |                                                                                                    |                                                                                                    |  |
|                                       |                                                                                                    |                                                                                                    |                                                                                                    |                                                                                                    |                                                                                                    |                                                                                                    |                                                                                                    |                                                                                                    |                                                                                                    |  |
| Department                            | Object Payr<br>Code                                                                                                    | roll \$                                                                                                    |                                                                                                    | Cost Share \$                                                                                                    | Total f                                                                                                    |                                                                                                    |                                                                                                    |                                                                                                    | er<br>er                                                                                                    |  |
| esting Department - Hurontesting      | 6150                                                                                                    |                                                                                                    | \$700.00                                                                                                    | \$0.00                                                                                                    |                                                                                                    | \$700.00                                                                                                    | 5076                                                                                                    | U                                                                                                    | -                                                                                                    |  |
|                                       |                                                                                                    |                                                                                                    |                                                                                                    |                                                                                                    |                                                                                                    |                                                                                                    |                                                                                                    | Save                                                                                                    | me                                                                                                    |  |
|                                       |                                                                                                    |                                                                                                    |                                                                                                    |                                                                                                    |                                                                                                    |                                                                                                    |                                                                                                    |                                                                                                    |                                                                                                    |  |
|                                       |                                                                                                    |                                                                                                    |                                                                                                    |                                                                                                    |                                                                                                    |                                                                                                    |                                                                                                    |                                                                                                    |                                                                                                    |  |
| > Transactions 🖈                      |                                                                                                    |                                                                                                    |                                                                                                    |                                                                                                    | Click to                                                                                                    | view 100% labor distr                                                                                                    | ribution                                                                                                    |                                                                                                    |                                                                                                    |  |
|                                       |                                                                                                    |                                                                                                    |                                                                                                    |                                                                                                    |                                                                                                    |                                                                                                    |                                                                                                    |                                                                                                    |                                                                                                    |  |
|                                       |                                                                                                    |                                                                                                    |                                                                                                    |                                                                                                    |                                                                                                    |                                                                                                    |                                                                                                    |                                                                                                    |                                                                                                    |  |
| , , , , , , , , , , , , , , , , , , , | n being a Scientist Proje<br>Yogram in Financial Management Proje<br>ve Numbers and Math Project O2 2017)<br>Certify button.<br>Department<br>Isting Department - Hurontesting | n being a Scientist Project Q4 2017  Program in Financial Management Project Q2 2017  ve Numbers and Math Project Q2 2017  Project Q2 2017  Certify button.  Department Object Code Pa isting Department - Hurontesting 6150 | n being a Scientist Project Q4 2017 Program in Financial Management Project Q2 2017 ve Numbers and Math Project Q2 2017  Point Project Q2 2017 Point Project Q2 2017 Point Proje | a being a Scientist     Project Q4 2017       Program in Financial Management     Project Q2 2017       ve Numbers and Math     Project Q2 2017       Image: State of the state of the state of th | a being a Scientist     Project Q4 2017       Yogram in Financial Management     Project Q2 2017       ve Numbers and Math     Project Q2 2017       Image: Scientist     Project Q2 2017       Image: Scientist     Project Q2 2017       Image: Scientist     Project Q2 2017       Image: Scientist     Project Q2 2017       Image: Scientist     Project Q2 2017       Image: Scientist     Project Q2 2017       Image: Scientist     Project Q2 2017       Image: Scientist     Scient Funding Dates:       Sponsor Award Number:     Sponsor Award Number:       Numbers and Math (Project Q2 2017)     : Effort from 4/1/2017 to 6/30/2017, dt       Certify button.     Code     Payroll S       Code     Payroll S     Cost Share S       Isting Department - Hurontesting     6150     \$700.00 | 3048990004 - Quantitative Numbers and Math       Project Q4 2017       Yogram in Financial Management       Project Q2 2017       ve Numbers and Math       Project Q2 2017       (P)       (P) <tr< td=""><td>3048990004 - Quantitative Numbers and Math       Project Q2 2017       Yogram In Financial Management       Project Q2 2017       Yen Description :       Activity Description :       Account Funding Dates:       Sponsor Award Number:</td><td>3045990094 - Quantitative Numbers and Math         Project Q2 2017         Yorgram in Financial Management         Project Q2 2017         Yee Numbers and Math         Project Q2 2017         Yee Numbers and Math         Project Q2 2017         Yee Numbers and Math         Project Q2 2017         Yee Numbers and Math         Project Q2 2017         Yee Numbers and Math         Project Q2 2017         Yee Numbers and Math         Yee Numbers and Math         Project Q2 2017         Yee Numbers and Math (Project Q2 2017)         Yee Effort from 4/1/2017 to 6/30/2017, due date 9/29/2017.         Yee State S         Numbers and Math (Project Q2 2017)         Yee Effort from 4/1/2017 to 6/30/2017, due date 9/29/2017.         Yee State S         Yee Arrow State S         Yee Arrow State S         Yee Arrow State S         Yee Arrow State S         Yee Arrow State State S         Yee Arrow State State S         Yee Arrow State State S         Yee Arrow State State State S         Yee Arrow State State State S         Yee Arrow State State State S         Yee Arrow State State State State State State State State State State State State State State</td><td>3048990004 - Quantitative Numbers and Math         Project A2 2017         Yogram In Financial Management       Project 02 2017         Yend Description :<br/>Activity Description :<br/>Activity Description :<br/>Ac</td></tr<> | 3048990004 - Quantitative Numbers and Math       Project Q2 2017       Yogram In Financial Management       Project Q2 2017       Yen Description :       Activity Description :       Account Funding Dates:       Sponsor Award Number: | 3045990094 - Quantitative Numbers and Math         Project Q2 2017         Yorgram in Financial Management         Project Q2 2017         Yee Numbers and Math         Project Q2 2017         Yee Numbers and Math         Project Q2 2017         Yee Numbers and Math         Project Q2 2017         Yee Numbers and Math         Project Q2 2017         Yee Numbers and Math         Project Q2 2017         Yee Numbers and Math         Yee Numbers and Math         Project Q2 2017         Yee Numbers and Math (Project Q2 2017)         Yee Effort from 4/1/2017 to 6/30/2017, due date 9/29/2017.         Yee State S         Numbers and Math (Project Q2 2017)         Yee Effort from 4/1/2017 to 6/30/2017, due date 9/29/2017.         Yee State S         Yee Arrow State S         Yee Arrow State S         Yee Arrow State S         Yee Arrow State S         Yee Arrow State State S         Yee Arrow State State S         Yee Arrow State State S         Yee Arrow State State State S         Yee Arrow State State State S         Yee Arrow State State State S         Yee Arrow State State State State State State State State State State State State State State | 3048990004 - Quantitative Numbers and Math         Project A2 2017         Yogram In Financial Management       Project 02 2017         Yend Description :<br>Activity Description :<br>Activity Description :<br>Ac |  |

- 8. To certify the Project Statement
  - a. Select the individual check boxes under the 'Confirm' column or select the green star , which is a 'check all'
  - b. Select the 'Certify' button which has now appeared

| Project Statement for 3048990001: Studies on being a Scientist (Project Q4 2017) ; Effort from 10/1/2017 to 12/31/2017, due date 1/31/2018; Status: Ready for Confirmation |                                                                        |                |             |               |             |         |         |               |  |  |  |
|----------------------------------------------------------------------------------------------------|------------------------------------------------------------------------|----------------|-------------|---------------|-------------|---------|---------|---------------|--|--|--|
| INFO - Check at least one certify chec                                                                                                    | INFO - Check at least one certify checkbox to show the certify button. |                |             |               |             |         |         |               |  |  |  |
| en 🖪                                                                                                    |                                                                        |                |             |               |             |         |         |               |  |  |  |
| Employee                                                                                                    | Department                                                             | Object<br>Code | Payroll \$  | Cost Share \$ | Total \$    | Total % | Confirm | Hover<br>Over |  |  |  |
| Addington, Leigh - 99887712                                                                                                    | Huron Testing Department - Hurontesting                                | 6010           | \$30,000.00 | \$0.00        | \$30,000.00 | 100%    |         | \$            |  |  |  |
| Hurley, Lesa - 99887709                                                                                                    | Huron Testing Department - Hurontesting                                | 6010           | \$15,000.00 | \$0.00        | \$15,000.00 | 100%    |         | \$            |  |  |  |
| Stoll, Karena - 99887711                                                                                                    | Huron Testing Department - Hurontesting                                | 6010           | \$30,000.00 | \$0.00        | \$30,000.00 | 100%    |         | \$            |  |  |  |
| Ting, Kari - 99887708                                                                                                    | Huron Testing Department - Hurontesting                                | 6150           | \$600.00    | \$0.00        | \$600.00    | 2%      |         | \$            |  |  |  |
| Get Help                                                                                                    |                                                                        |                |             |               |             | Certify | Save    | Home          |  |  |  |
| Notes O                                                                                                    |                                                                        |                |             |               |             |         |         |               |  |  |  |
| Attachments Ø                                                                                                    |                                                                        |                |             |               |             |         |         |               |  |  |  |

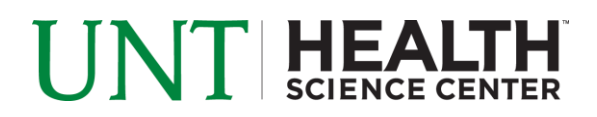

9. Review the attestation statement and select 'I Agree' to complete the certification.

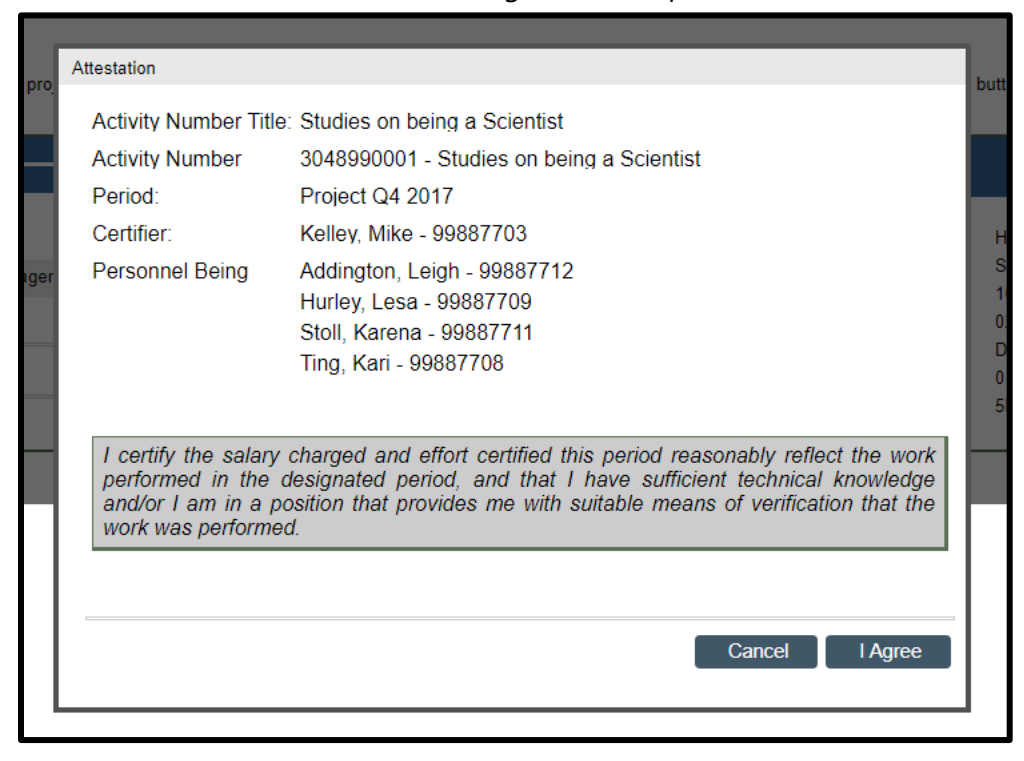

- 10. Your Project Statement is complete and has been removed from your worklist.
  - a. You will need to do this for each one of your Project Statements